## How to get Health Screening Pass (HSP)?

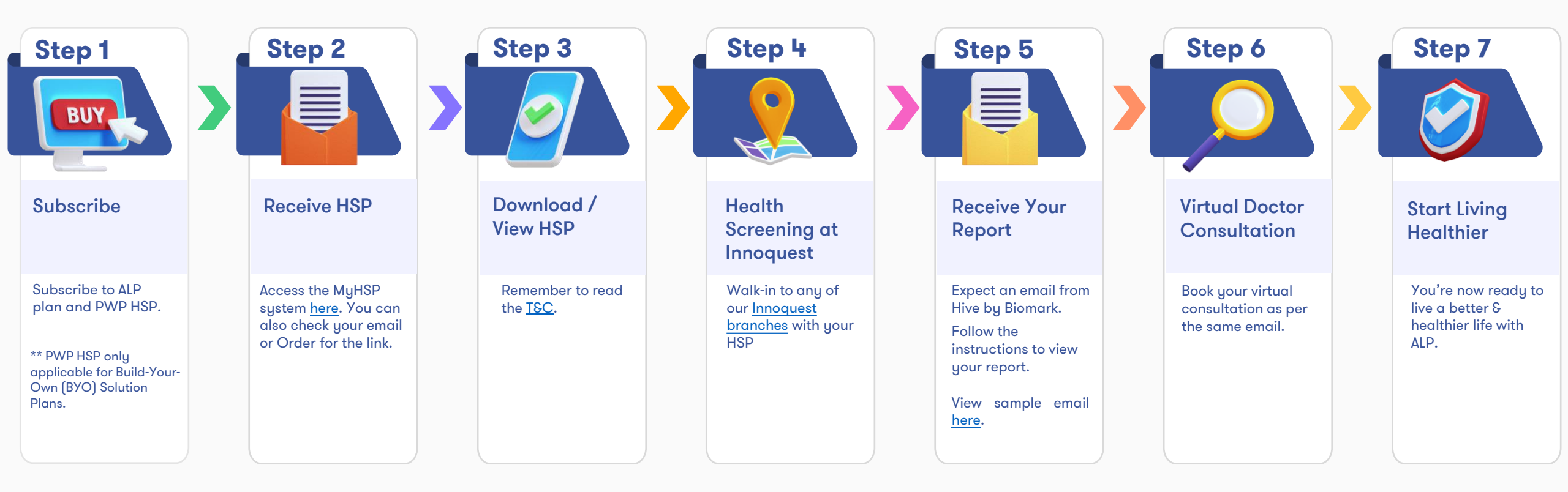

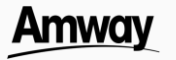